## Guardian app setup

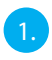

Zet de Guardian aan.

Verbind je smartphone met het Wi-Fi signaal (SSID) van de camera. Deze start altijd met HD-\*\*\*\* en komt overeen met het QR-code-nummer op de Guardian. Het standaard wachtwoord is **12345678** 

| CURREN   | TNETWORK                   |  |
|----------|----------------------------|--|
| ()<br>() | FRITZBox 3490<br>Connected |  |
| AVAILAE  | ILE NETWORKS               |  |
|          | GUEST-SMARTWARES           |  |
| (îîa     | HD-001583                  |  |
| (î:0     | SMARTWARES                 |  |
| +        | Add network                |  |

3.

Open de Smartwares view app en druk op de + knop, onderin.

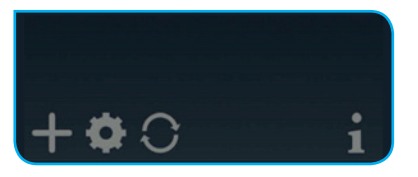

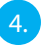

Je moet 3 velden invullen:

- A Systeem naam Geef je camera een naam, zoals je zelf wil.
- B DID Druk op Zoeken en de DID zal zichtbaar worden. Een andere optie is om de QR-code van de Guardian te scannen of handmatig in te typen.
- C Wachtwoord Het standaard wachtwoord is **123456**

Druk op opslaan als je alles hebt ingevuld.

| System Name:   | Guardian       |      |
|----------------|----------------|------|
| DID:           |                |      |
| Security Code: |                |      |
| Search         | Cancel         | Save |
|                | Scan DID Label |      |

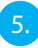

Nu kun je het live-beeld van de camera openen, door op onderstaande icoon te drukken.

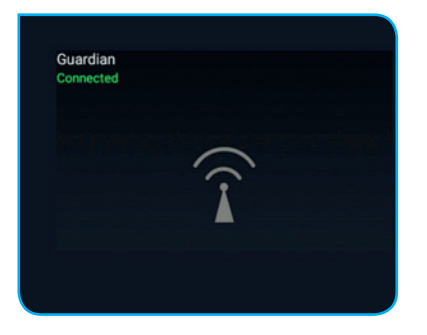

Nu wordt je meteen geforceerd om het standaard wachtwoord te veranderen naar je eigen wachtwoord:

| Modify dev              | ice security code |
|-------------------------|-------------------|
| t<br>New security code: | numbers/english   |
| Confirm security code:  | numbers/english   |
|                         | ОК                |
|                         |                   |

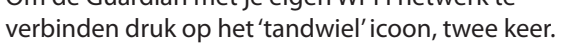

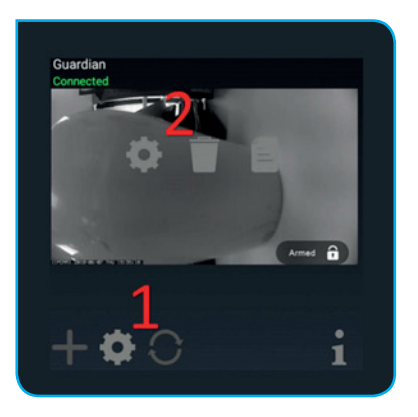

Druk op 'geavanceerd' in dit scherm:

| System Name:   | Guardian       |         |  |
|----------------|----------------|---------|--|
| DID:           | CGXX-001583    | 3-WGCCB |  |
| Security Code: | •••••          |         |  |
|                | Enable Email A | lert    |  |
| Search         | Cancel         | Save    |  |
|                | Advanced       |         |  |
|                |                |         |  |
|                |                |         |  |

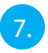

De geavanceerde instellingen zijn beschermd met een Admin wachtwoord. Vul het Admin wachtwoord in, dat is standaard: **123456** 

|                                  | any      |
|----------------------------------|----------|
| <ul> <li>Verify admin</li> </ul> | password |
| Admin Password                   |          |
| Cancel                           | ОК       |

Nu wordt je geforceerd om het standaard Admin wachtwoord te veranderen naar je eigen Admin wachtwoord:

| <ul> <li>Modify a</li> </ul> | nable Email Alert<br>admin password |
|------------------------------|-------------------------------------|
| New password:                | humbers/english                     |
| Confirm password:            | numbers/english                     |
| Cancel                       | ОК                                  |

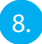

Als je toegang hebt tot de geavanceerde instellingen, ga naar Wi-Fi instellingen en druk op beheer WiFi netwerk:

| WiFi Se                    | etting                                  |
|----------------------------|-----------------------------------------|
| SSID:                      | None                                    |
|                            | Manage WiFi network                     |
|                            | Refresh WiFi network                    |
| WiFi settin<br>adv. settin | ng will take effect after leaving<br>g. |

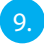

Kies de Wi-Fi netwerk naam (SSID) waar je mee wil verbinden en vul het bijbehorende wachtwoord in.

| FRITZBox 3490          | • |
|------------------------|---|
| Signal strength: 100 % |   |
| Wireless password      |   |
| 1                      |   |
| Show password.         |   |
|                        |   |

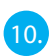

De Guardian zal opnieuw opstarten, dit duurt ongeveer 1 minuut. Hierna is installatie geslaagd.

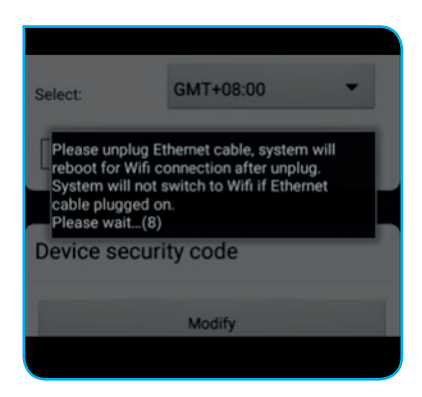